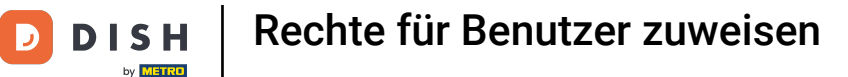

i

Willkommen im DISH POS Dashboard. In diesem Tutorial zeigen wir dir, wie du die Berechtigungen das Pfand zu verwalten für eine Nutzergruppe freischaltest.

| <b>ISH</b> POS v2.65.7           |        | (V) Demo DE ①                                    |               | 😚 DISH POS-Tuto                                                  | rials                                                                 | dish_de_video@hd.digital 🗸                                 |
|----------------------------------|--------|--------------------------------------------------|---------------|------------------------------------------------------------------|-----------------------------------------------------------------------|------------------------------------------------------------|
| « Menü minimieren    Ø Dashboard |        | Dashboard                                        |               |                                                                  |                                                                       |                                                            |
| 🕅 Artikel                        | ~      | Heutige Umsatzdaten                              |               |                                                                  |                                                                       |                                                            |
| -\ <sub>√</sub> Finanzen         | ~      | Umsatz                                           | Transaktionen | Durchschnittliche                                                | Ausgaben O                                                            | ffene Bestellungen                                         |
| ැිි Allgemein                    | ~      | € 0,00                                           | 0             | € 0,0                                                            | 0 €                                                                   | 204,90                                                     |
| Bezahlen                         | *<br>* |                                                  |               |                                                                  |                                                                       | Summe<br>7<br>Letzte Aktualisierung:<br>heute um 19:13 Uhr |
|                                  |        | Umsatzdetails<br>— Diese Woche — Vorherige Woche |               | UMSATZ BIS HEUTE                                                 | UMSATZ BIS HEUTE                                                      | UMSATZ GESAMT                                              |
|                                  |        | €90                                              |               |                                                                  | VORHERIGE WOCHE                                                       | VORHERIGE WOCHE                                            |
|                                  |        | 680<br>670<br>660<br>650<br>640<br>630           |               | DURCHSCHNITTLICHE<br>AUSGABEN BIS HEUTE<br>DIESE WOCHE<br>€ 0,00 | DURCHSCHNITTLICHE<br>AUSGABEN BIS HEUTE<br>VORHERIGE WOCHE<br>€ 35,50 | DURCHSCHNITTLICHE<br>AUSGABEN<br>VORHERIGE WOCHE           |
|                                  |        | €20<br>€10<br>€0                                 | l .           | TRANSAKTIONSANZAHL BIS<br>HEUTE<br>DIESE WOCHE<br><b>1</b>       | TRANSAKTIONSANZAHL BIS<br>HEUTE<br>VORHERIGE WOCHE<br><b>]</b>        | TRANSAKTIONEN GESAMT<br>VORHERIGE WOCHE<br>6               |

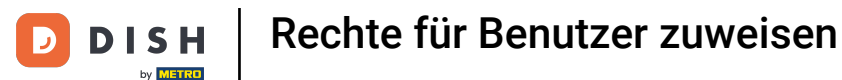

### Zuerst klickst du auf das Seitenmenü Allgemein.

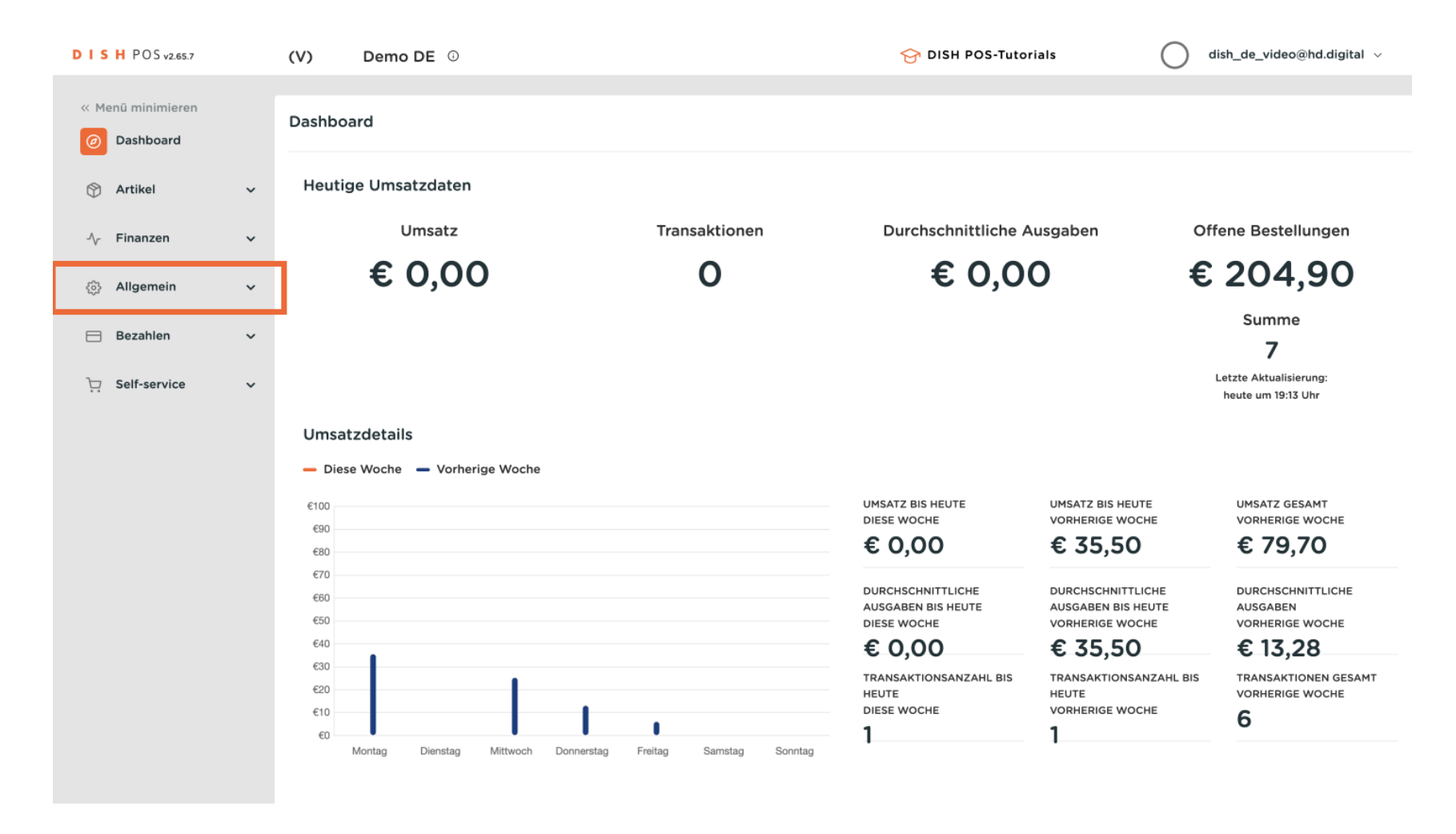

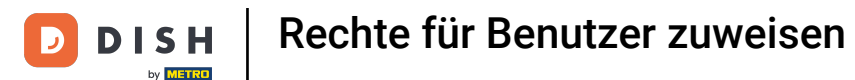

### Danach klickst du auf das Untermenü Nutzergruppen.

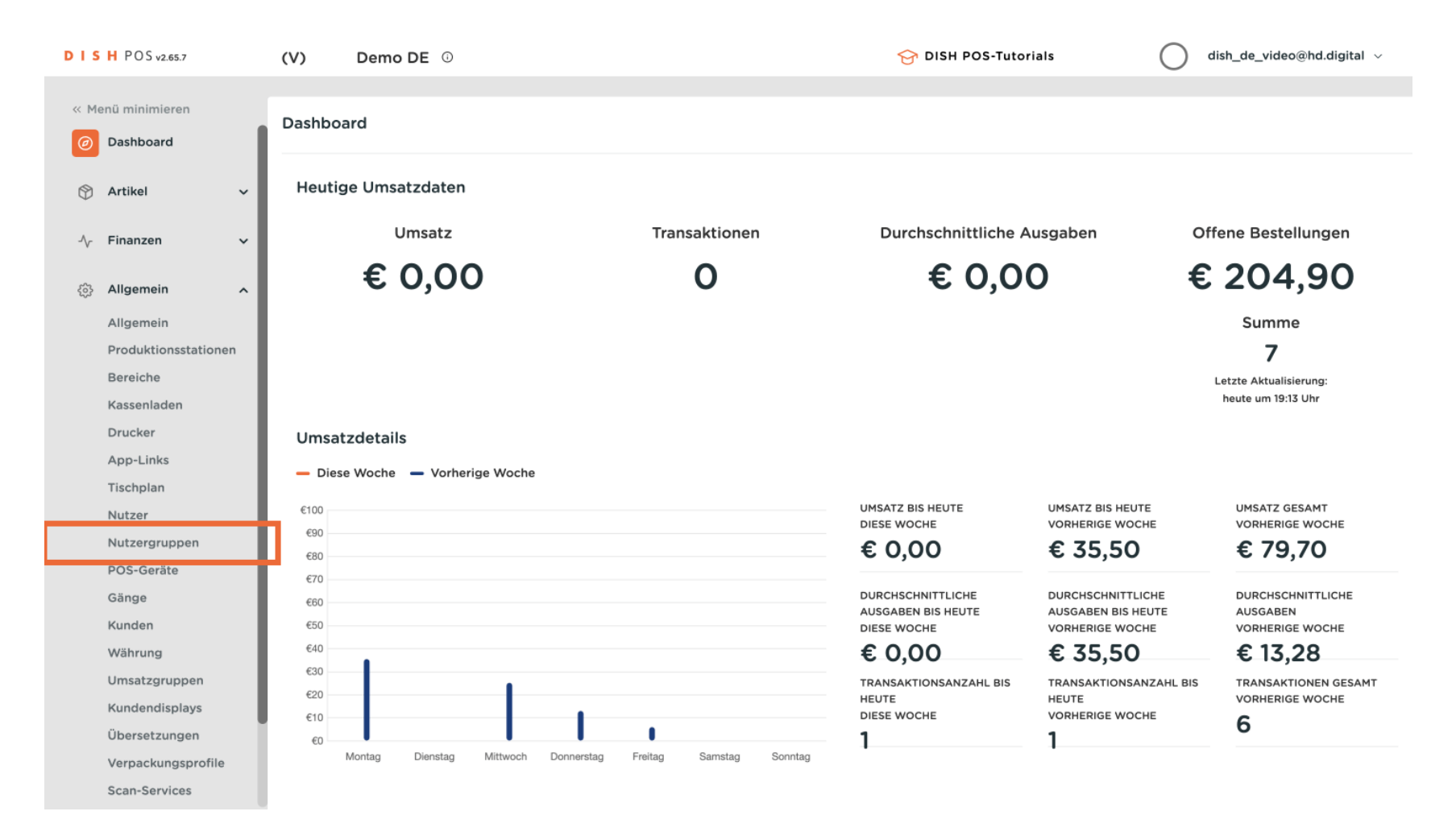

Rechte für Benutzer zuweisen

Du bist nun in der Übersicht deiner Nutzergruppen. Um eine neue Nutzergruppe zu bearbeiten, klicke auf das Bearbeitungssymbol.

| DIS | 5 H POS v2.65.7      | (V)      |       | Demo DE 🔅     |                   | 😚 DISH POS | Tutorials                   | dish_de_video@hd.digital ~ |
|-----|----------------------|----------|-------|---------------|-------------------|------------|-----------------------------|----------------------------|
| « M | lenü minimieren      |          |       |               |                   |            |                             |                            |
| Ø   | Dashboard            | Nutz     | ergru | Ippen (7 nutz | ergruppen)        |            |                             |                            |
| Ø   | Artikel V            | Q        |       | Suchen        |                   | :=         | Anzeigen <b>50 ~</b> Archiv | + Nutzergruppe hinzufügen  |
| ~~  | Finanzen 🗸           |          |       |               | Name              |            |                             |                            |
| _   |                      | 0        | G     | ۵             | Enterprise Admin  |            |                             |                            |
| ¢   | Allgemein ^          | P        | Ъ     | Û             | test              |            |                             |                            |
|     | Produktionsstationen | 0        | Г     | ۵             | Rechten test      |            |                             |                            |
|     | Bereiche             | R        | G     | ۵             | Manager           |            |                             |                            |
|     | Kassenladen          | <i>v</i> |       |               | nanayer           |            |                             |                            |
|     | Drucker              | Ø        | 6     | Ū             | Neue Nutzergruppe |            |                             |                            |
|     | App-Links            | 0        | G     | Ē             | Bediende          |            |                             |                            |
|     | Tischplan            |          |       | 0             |                   |            |                             |                            |
|     | Nutzer               |          | LQ.   |               | Manager           |            |                             |                            |
|     | Nutzergruppen        |          |       |               |                   |            |                             |                            |
|     | POS-Geräte           |          |       |               |                   |            |                             |                            |
|     | Gänge                |          |       |               |                   |            |                             |                            |
|     | Kunden               |          |       |               |                   |            |                             |                            |
|     | Umsatzgruppen        |          |       |               |                   |            |                             |                            |
|     | Kundendisplays       |          |       |               |                   |            |                             |                            |
|     | Übersetzungen        |          |       |               |                   |            |                             |                            |
|     | Verpackungsprofile   |          |       |               |                   |            |                             |                            |
|     | Scan-Services        |          |       |               | 1                 |            |                             |                            |
|     |                      |          |       |               |                   |            |                             |                            |

## i Ein neues Fenster öffnet sich, in dem du alle Einstellungen für deine Nutzergruppe einrichten kannst.

| DISH POS v2.65.7                                                                                                    | Nutzergruppe bearbeiten | Nutzergruppe                        |                                         |                        | SCHLIESSEN 🛞                                                                                                   |
|----------------------------------------------------------------------------------------------------|-------------------------|-------------------------------------|-----------------------------------------|------------------------|----------------------------------------------------------------------------------------------------|
| « Menü minimieren                                                                                                    | Nutzergruppe            | Name <sup>®</sup> Neue Nutzergruppe |                                         | Art* Bac               | koffice-Nutzer                                                                                                 |
| ⑦ Dashboard                                                                                                    |                         | Rechte                              |                                         |                        | Bereiche                                                                                                    |
| <ul> <li>Or Artikel</li> <li>✓</li> <li>✓</li> <l< td=""><td></td><td>Erlaubnis</td><td>Keine<br/>(Ergebi<br/>- Nichts<br/>(anzeig</td><td>Lesen<br/>und<br/>Bearbe</td><td>Diese Gruppe nutzt den Standort des Nutzers<br/>Zu was hat der Benutzer Zugang? Alle auswählen Alle<br/>abwählen</td></l<></ul> |                         | Erlaubnis                           | Keine<br>(Ergebi<br>- Nichts<br>(anzeig | Lesen<br>und<br>Bearbe | Diese Gruppe nutzt den Standort des Nutzers<br>Zu was hat der Benutzer Zugang? Alle auswählen Alle<br>abwählen |
|                                                                                                    |                         | $\vee$ Artikel                      | •                                       |                        |                                                                                                    |
| Allgemein                                                                                                    |                         | $\vee$ Allgemein                    |                                         |                        | HD Video Demo German                                                                                           |
| Produktionsstationen                                                                                                    |                         | Erlaubnis                           | Keine<br>(Ergebi Heute                  | Alles                  |                                                                                                    |
| Bereiche                                                                                                    |                         |                                     | (anzeig                                 |                        | Kassenprogramm einspielen                                                                                      |
| Kassenladen                                                                                                    |                         | > Finanziell                        | •                                       |                        | Nutzer/Gruppe kann Kassenprogramm versenden                                                                    |
| Drucker                                                                                                    |                         |                                     |                                         |                        | Ja                                                                                                    |
| App-Links                                                                                                    |                         |                                     |                                         |                        |                                                                                                    |
| Tischplan                                                                                                    |                         |                                     |                                         |                        | Identifikation                                                                                                 |
| Nutzer                                                                                                    |                         |                                     |                                         |                        | Ibro Poforonz                                                                                                  |
| Nutzergruppen                                                                                                    |                         |                                     |                                         |                        | life Relefenz                                                                                                  |
| POS-Geräte                                                                                                    |                         |                                     |                                         |                        | ID 1748                                                                                                    |
| Gänge                                                                                                    |                         |                                     |                                         |                        |                                                                                                    |
| Kunden                                                                                                    |                         |                                     |                                         |                        |                                                                                                    |
| Währung                                                                                                    |                         |                                     |                                         |                        |                                                                                                    |
| Umsatzgruppen                                                                                                    |                         |                                     |                                         |                        |                                                                                                    |
| Kundendisplays                                                                                                    |                         |                                     |                                         |                        |                                                                                                    |
| Übersetzungen                                                                                                    |                         |                                     |                                         |                        |                                                                                                    |
| Verpackungsprofile                                                                                                    |                         |                                     |                                         |                        | Speichern                                                                                                    |
| Scan-Services                                                                                                    |                         |                                     |                                         |                        | speichern                                                                                                    |

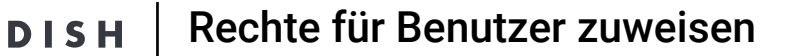

0

by METRO

Um die Rechte für das Pfand anzupassen, öffne die Unterkategorien von "Allgemein", indem du auf das Drop-down-Menü klickst.

| DISH POS v2.65.7 (                                             | Nutzergruppe bearbeiten | Nutzergruppe                        |                                         |                        | SCHLIESSEN                                                                                                    | ) |
|----------------------------------------------------------------|-------------------------|-------------------------------------|-----------------------------------------|------------------------|----------------------------------------------------------------------------------------------------|---|
| « Menü minimieren                                              | 8 Nutzergruppe          | Name <sup>®</sup> Neue Nutzergruppe |                                         | Art* Bac               | koffice-Nutzer                                                                                                 |   |
| ⑦ Dashboard                                                    |                         | Rechte                              |                                         |                        | Bereiche                                                                                                    |   |
| <ul> <li>Artikel ✓</li> <li>✓</li> <li>✓</li> <li>✓</li> </ul> |                         | Erlaubnis                           | Keine<br>(Ergebi<br>- Nichts<br>(anzeig | Lesen<br>und<br>Bearbe | Diese Gruppe nutzt den Standort des Nutzers<br>Zu was hat der Benutzer Zugang? Alle auswählen Alle<br>abwählen |   |
| 💮 Allgemein 🧄                                                  |                         | ✓ Artikel                           | • •                                     |                        | ∧ □ (V) booq Demo DE                                                                                           |   |
| Allgemein<br>Produktionsstationen                              |                         | Erlaubnis                           | Keine<br>(Ergebi<br>Wichter Heute       | Alles                  | MD Video Demo German                                                                                           |   |
| Bereiche<br>Kassenladen                                        |                         | √ Finanziell                        | (anzeig                                 |                        | Kassenprogramm einspielen<br>Nutzer/Gruppe kann Kassenprogramm versenden                                       |   |
| Drucker<br>App-Links                                           |                         |                                     |                                         |                        | Ja                                                                                                    |   |
| Tischplan<br>Nutzer                                            |                         |                                     |                                         |                        | Identifikation                                                                                                 |   |
| Nutzergruppen<br>POS-Geräte                                    |                         |                                     |                                         |                        | ID 1748                                                                                                    |   |
| Gänge<br>Kunden                                                |                         |                                     |                                         |                        |                                                                                                    |   |
| Währung<br>Umsatzgruppen                                       |                         |                                     |                                         |                        |                                                                                                    |   |
| Übersetzungen                                                  |                         |                                     |                                         |                        |                                                                                                    |   |
| Verpackungsprofile<br>Scan-Services                            |                         |                                     |                                         |                        | Speichern                                                                                                    |   |

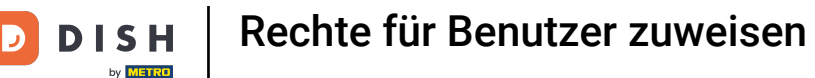

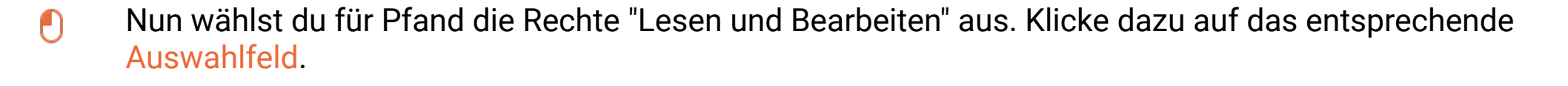

| DISH POS v2.65.7   | ( Nutzergruppe bearbeiten | Nutzergruppe                        |                    |       |            | SCHLIESS             | sen 🛞 |   |
|--------------------|---------------------------|-------------------------------------|--------------------|-------|------------|----------------------|-------|---|
| « Menü minimieren  | 은 Nutzergruppe            | Name <sup>®</sup> Neue Nutzergruppe |                    |       | Art*       | Backoffice-Nutzer    | ~     |   |
| Ø Dashboard        |                           | PUS-Gerate                          |                    |       |            |                      |       | 1 |
| 🕎 Artikel          |                           | Gänge                               | ۲                  |       |            |                      |       |   |
| A Einanzon         |                           | Währung                             | ۲                  |       |            |                      |       |   |
| -v munzen          |                           | Umsatzgruppen                       | ۲                  |       |            |                      |       |   |
| ති Allgemein 🖌     |                           | Zahlungsarten/Zahlungsartmeni       |                    |       |            |                      |       |   |
| Allgemein          |                           | Zahlungsgeräte                      |                    |       |            |                      |       |   |
| Bereiche           |                           | Data a dagini ta ti a               |                    |       |            |                      |       |   |
| Kassenladen        |                           | Datenadministration                 |                    |       |            |                      |       |   |
| Drucker            |                           | Geschäft aktualisieren              | ۲                  |       |            |                      |       |   |
| App-Links          |                           | QR-Codes                            | ۲                  |       |            |                      |       |   |
| Tischplan          |                           | to us do us hit do o hi uno o       |                    |       |            |                      |       |   |
| Nutzer             |                           | Kundenbildschirme                   |                    | 0     | 0          |                      |       |   |
| Nutzergruppen      |                           | Pfand                               | ۲                  | 0     | $\bigcirc$ |                      |       |   |
| Gänge              |                           | Übersetzungen                       |                    | 0     | 0          |                      |       | I |
| Kunden             |                           |                                     | 0                  |       |            |                      |       | I |
| Währung            |                           | Scan-Services                       | •                  |       |            |                      |       | I |
| Umsatzgruppen      |                           | Erlaubnis                           | (Ergeb<br>• Nicht: | Heute | Alles      |                      |       | Į |
| Kundendisplays     |                           |                                     | (anzeig            |       |            |                      |       |   |
| Übersetzungen      |                           | ✓ Finanziell                        | ۲                  |       |            |                      |       |   |
| Verpackungsprofile |                           |                                     |                    |       |            | Constant of Constant |       |   |
| Scan-Services      |                           |                                     |                    |       |            | Speich               | nern  |   |

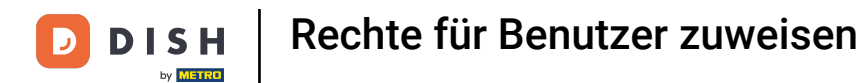

# Um die Änderung zu übernehmen, klicke auf Speichern.

| DISH POS v2.65.7 (            | Nutzergruppe bearbeiten | Nutzergruppe                        |                                |       |          | SCHLIESSEN (X     | )  |
|-------------------------------|-------------------------|-------------------------------------|--------------------------------|-------|----------|-------------------|----|
| « Menü minimieren             | 兴 Nutzergruppe          | Name <sup>®</sup> Neue Nutzergruppe |                                |       | Art*     | Backoffice-Nutzer |    |
| <ul> <li>Dashboard</li> </ul> | _                       | PUS-Gerate                          |                                |       |          |                   |    |
| 🕅 Artikel 🗸 🗸                 |                         | Gänge                               | ۲                              |       |          |                   |    |
| -\ <sub>r</sub> Finanzen →    |                         | Währung                             | ۲                              |       |          |                   |    |
| All seconds                   |                         | Umsatzgruppen                       | ۲                              |       |          |                   |    |
| دی: Allgemein                 |                         | Zahlungsarten/Zahlungsartmeni       | ۲                              |       |          |                   |    |
| Produktionsstationen          |                         | Zahlungsgeräte                      | ۲                              |       |          |                   |    |
| Bereiche                      |                         | Datenadministration                 | ۲                              |       |          |                   |    |
| Drucker                       |                         | Geschäft aktualisieren              | ۲                              |       |          |                   |    |
| App-Links                     |                         | QR-Codes                            | ۲                              |       |          |                   |    |
| Tischplan<br>Nutzer           |                         | Kundenbildschirme                   | ۲                              |       |          |                   | I. |
| Nutzergruppen                 |                         | Pfand                               |                                |       |          |                   | I. |
| POS-Geräte                    |                         |                                     | <u> </u>                       |       | <u> </u> |                   | I  |
| Gänge                         |                         | Übersetzungen                       |                                |       |          |                   | I. |
| Kunden                        |                         | Scan-Services                       | ۲                              |       |          |                   | I. |
| Währung                       |                         |                                     | Keine                          |       |          |                   | I. |
| Umsatzgruppen                 |                         | Erlaubnis                           | (Ergeb<br>- Nicht:<br>(anzeic) | Heute | Alles    |                   | I. |
| Kundendisplays                |                         | ✓ Finanziell                        |                                |       |          |                   |    |
| Ubersetzungen                 |                         | • • ••••••••••                      | •                              |       |          |                   |    |
| Verpackungsprofile            |                         |                                     |                                |       |          | Speichern         |    |
| Scan-Services                 |                         |                                     |                                |       |          |                   |    |

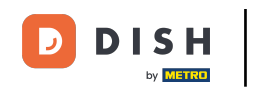

Du hast das Tutorial abgeschlossen. Nun weißt du, wie du die Berechtigungen das Pfand zu verwalten für eine Nutzergruppe freischaltest. Hinweis: Damit die Änderungen wirksam werden, müssen sich die Nutzer aus- und einloggen.

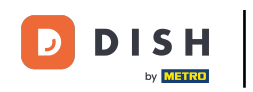

### Rechte für Benutzer zuweisen

| DIS              | H POS v2.65.7        | (V)  |       | Demo DE 🔅             |                   | 😚 DISH POS-1 | utorials                    | O dish   | _de_video@hd.digital $$ |
|------------------|----------------------|------|-------|-----------------------|-------------------|--------------|-----------------------------|----------|-------------------------|
|                  |                      |      |       |                       |                   |              |                             |          |                         |
| « Me             | enü minimieren       | Nutz | ergru | <b>Ippen</b> (7 nutze | rgruppen)         |              |                             |          |                         |
| Ø                | Dashboard            |      |       |                       |                   |              | Anzeigen <b>50</b> - Archiv | L. Nutza | ting the second second  |
| $(\mathfrak{P})$ | Artikel ~            | Q    |       | Suchen                |                   | :=           | Anzeigen 50 Varchiv         | + NUCZE  | ingruppe ninzurugen     |
| $\checkmark$     |                      |      |       |                       | Name              |              |                             |          |                         |
| -^~              | Finanzen 🗸           |      |       |                       |                   |              |                             |          |                         |
| ~                | Allerencie           | 0    | Ъ     | 创                     | Enterprise Admin  |              |                             |          |                         |
| 8                | Allgemein            | 0    | G     | ⊞                     | test              |              |                             |          |                         |
|                  | Produktionsstationen | 0    | Б     | 创                     | Rechten test      |              |                             |          |                         |
|                  | Bereiche             | 1    | G     | ۵                     | Manager           |              |                             |          |                         |
|                  | Kassenladen          |      | ·U    |                       | nanager           |              |                             |          |                         |
|                  | Drucker              | 0    | Ъ     | Ū                     | Neue Nutzergruppe |              |                             |          |                         |
|                  | App-Links            | 0    | G     | ۱                     | Bediende          |              |                             |          |                         |
|                  | Tischplan            |      |       | -0-                   |                   |              |                             |          |                         |
|                  | Nutzer               |      | ĿÒ    | Ĩ                     | Manager           |              |                             |          |                         |
|                  | Nutzergruppen        |      |       |                       |                   |              |                             |          |                         |
|                  | POS-Geräte           |      |       |                       |                   |              |                             |          |                         |
|                  | Gange                |      |       |                       |                   |              |                             |          |                         |
|                  | Kunden               |      |       |                       |                   |              |                             |          |                         |
|                  | Umsetzgruppen        |      |       |                       |                   |              |                             |          |                         |
|                  | Umsatzgruppen        |      |       |                       |                   |              |                             |          |                         |
|                  | Übersetzungen        |      |       |                       |                   |              |                             |          |                         |
|                  | Vorpaskungeprofile   |      |       |                       |                   |              |                             |          |                         |
|                  | Scan-Services        |      |       |                       |                   |              |                             |          |                         |
|                  | Scan-Services        |      |       |                       | 1                 |              |                             |          |                         |

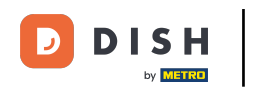

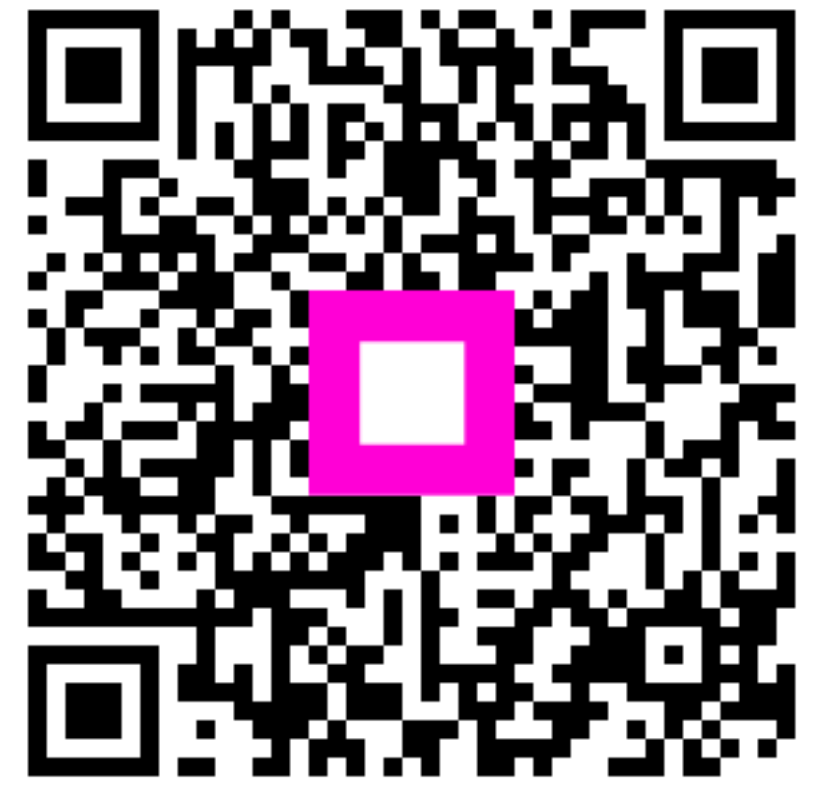

Scannen, um zum interaktiven Player zu gelangen